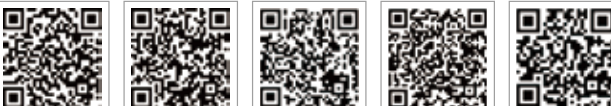

App PV Master

App Portale SEMS Sito Portale SEMS: www.semsportal.com LinkedIn

Sito web ufficiale dell' azienda

GOODWE YOUR SOLAR ENGINE

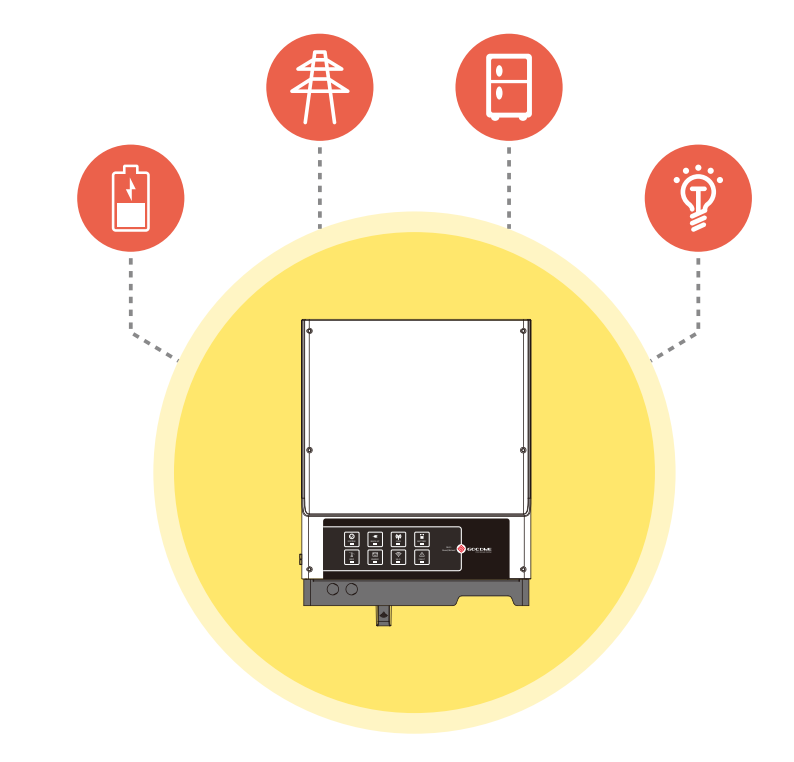

# **ISTRUZIONI PER L'INSTALLAZIONE RAPIDA S-BP**

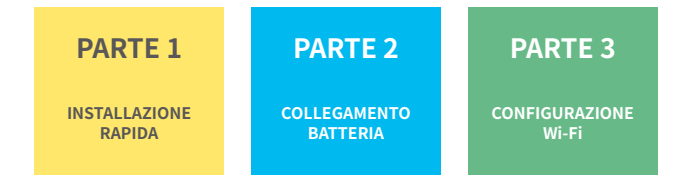

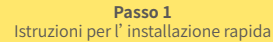

Passo 2 SOP del collegamento batteria Passo 3 Istruzioni configurazione Wi-Fi

# Passo 1. Istruzioni per l'installazione rapida

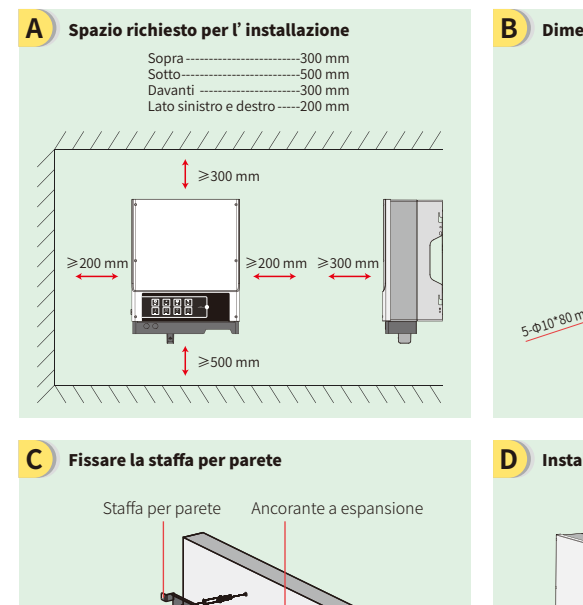

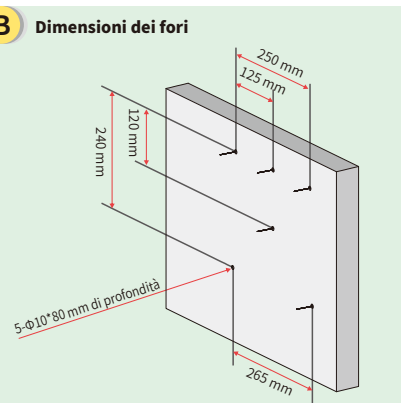

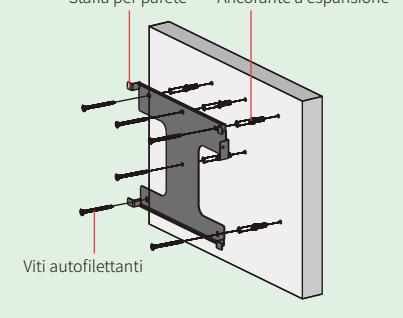

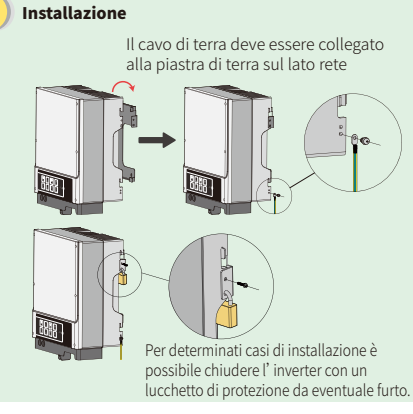

E) Assemblaggio e collegamento del cablaggio della batteria

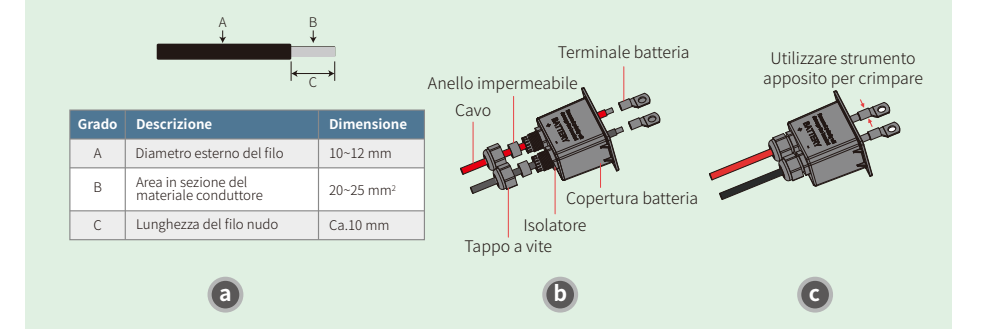

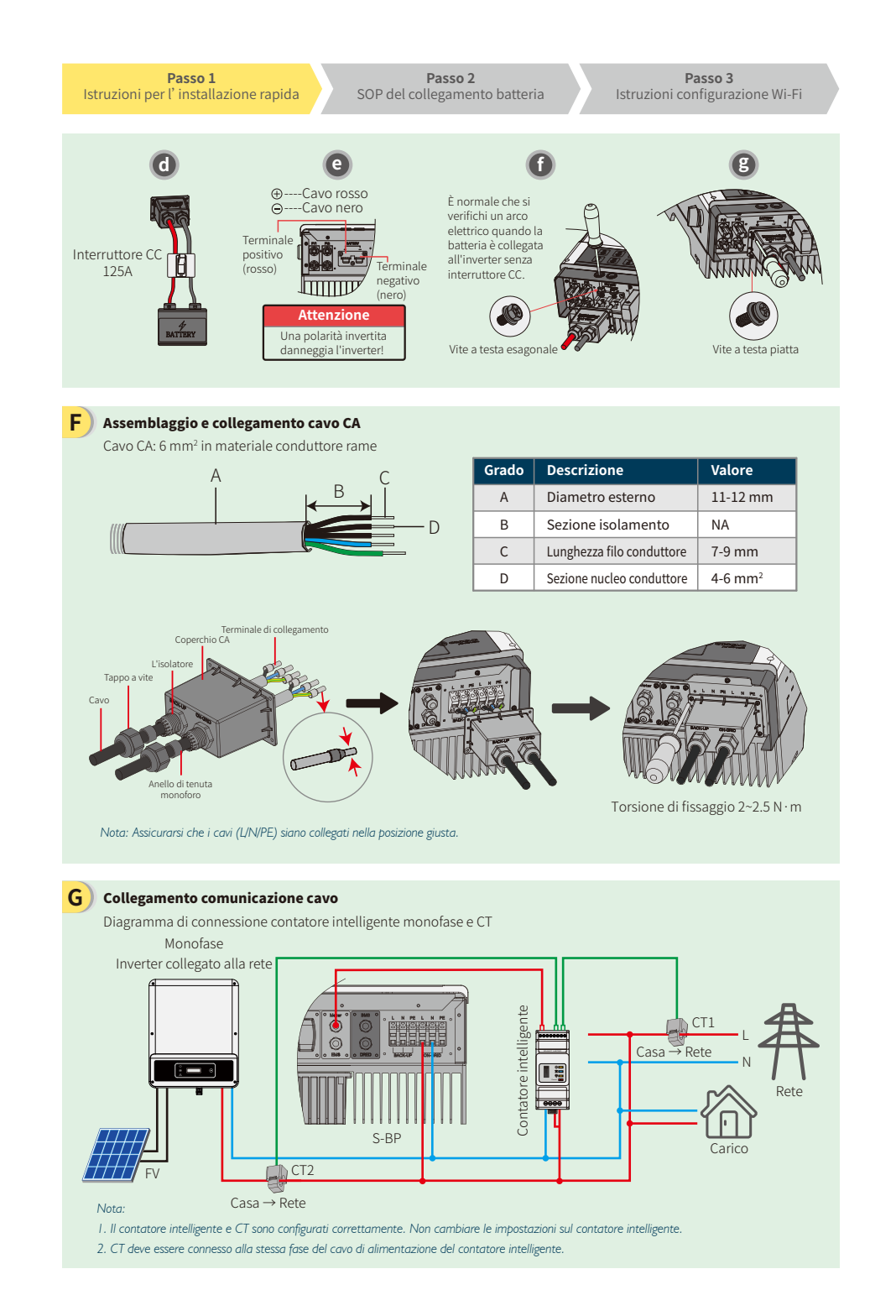

Passo 3 Istruzioni configurazione Wi-Fi

# **G** Collegamenti comunicazione cavo

Diagrammi di connessione contatore intelligente trifase e collegamento CT

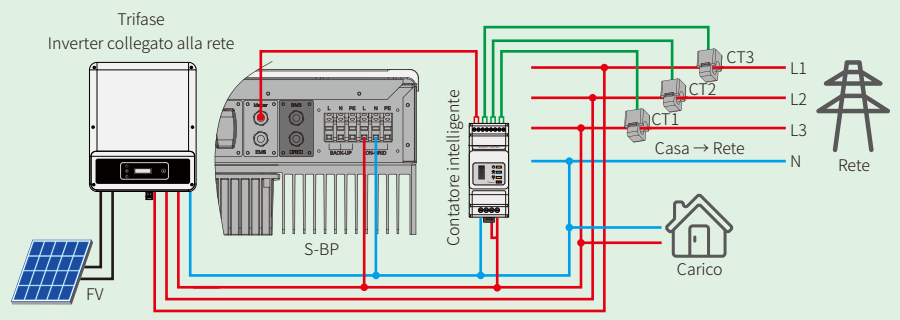

#### Nota:

- 1. Si prega di usare il contatore intelligente con i tre (3) CT contenuti nella confezione del prodotto GoodWe.
- 2. Il cavo CT di default misura 3 m. Può essere esteso fino un massimo di 5 m.
- 3. Il cavo di comunicazione contatore intelligente (RJ45) è collegato all'inverter (cavo "A contatore intelligente") e può essere esteso fino un massimo di 100 m; occorre utilizzare un cavo e una spina RJ45 standard, come indicato di seguito:

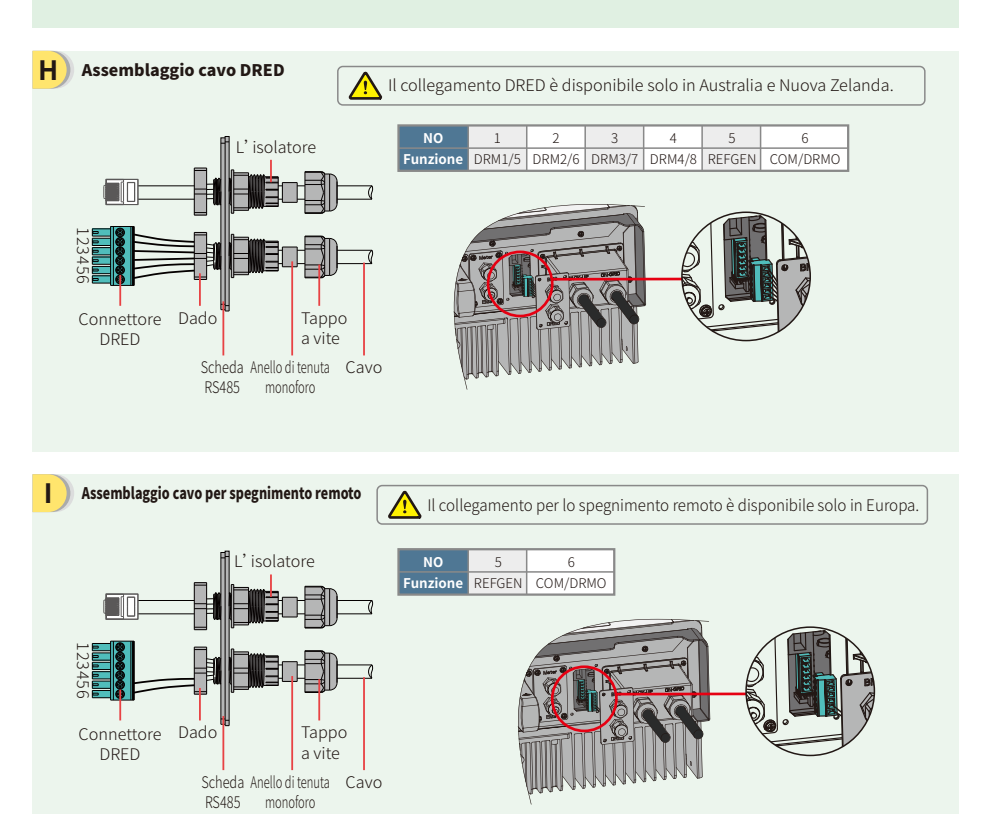

#### Passo 2 SOP del collegamento batteria

Passo 3 Istruzioni configurazione Wi-Fi

seguendo

ē

specifiche

riportate di

i seguito:

N

Solo per batteria al litio con comunicazione BMS.

Per le batterie con interruttore annesso, l'interruttore CC esterno non è necessario.

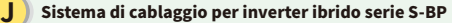

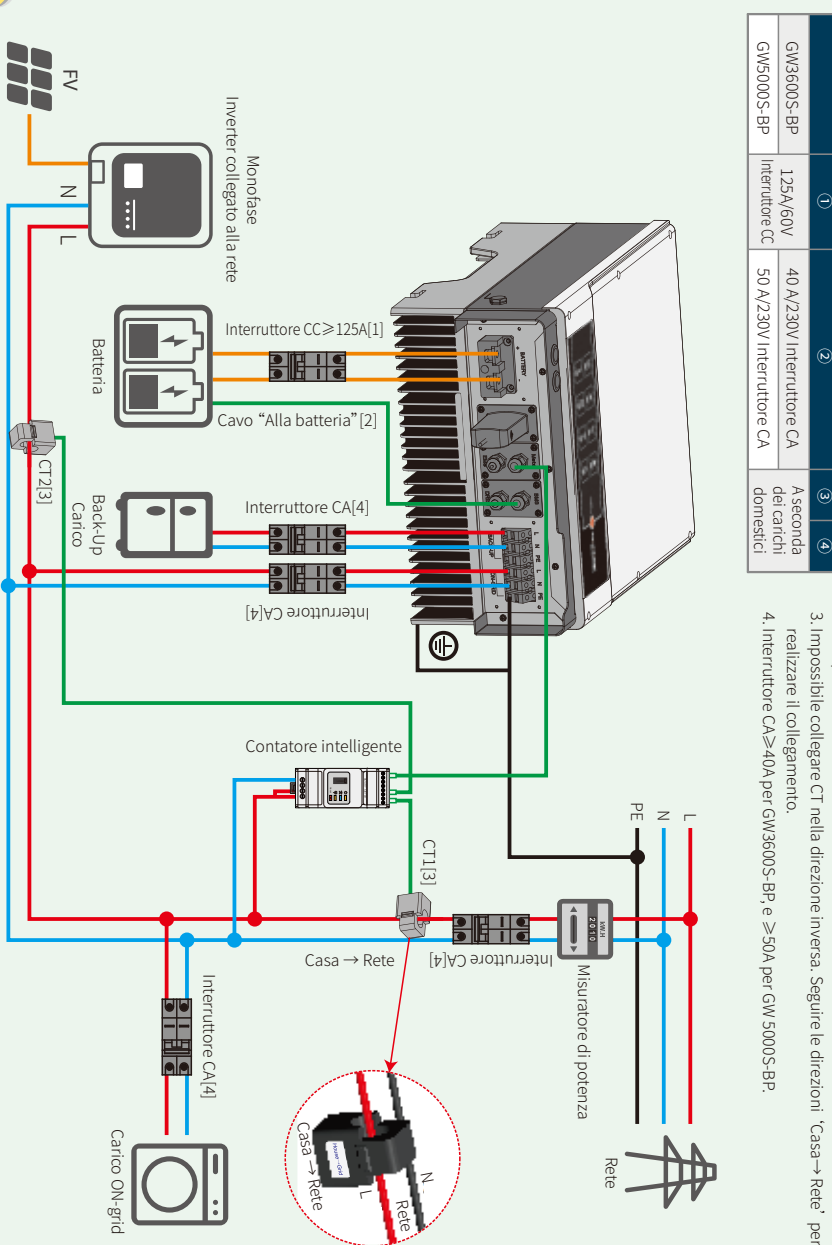

Passo 2 SOP del collegamento batteria

Passo 3 Istruzioni configurazione Wi-Fi

# Passo 2. SOP del collegamento batteria all' inverter EM

Nota: Il presente manuale descrive i metodi di collegamento solo fra la batteria e gli inverter GoodWe. Per le operazioni riguardanti la batteria, fare riferimento al manuale utente della batteria. Il manuale riporta solo alcuni modelli di batteria,

G

#### 1. BYD

#### Per serie BYD B-BOX con inverter ibrido

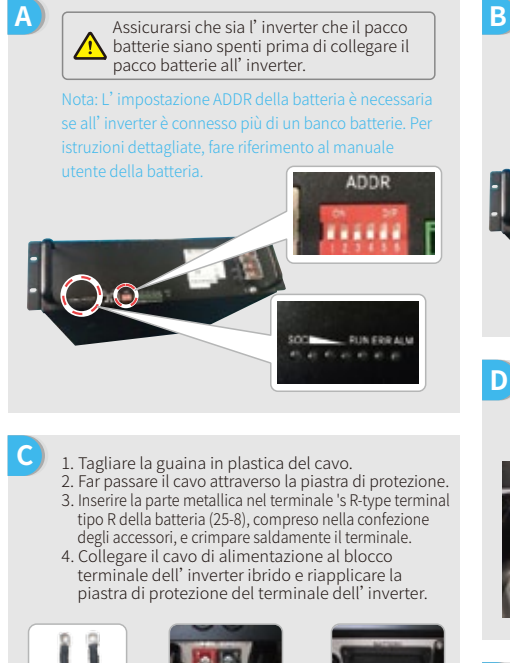

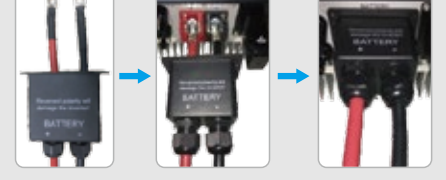

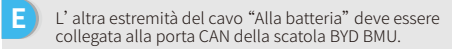

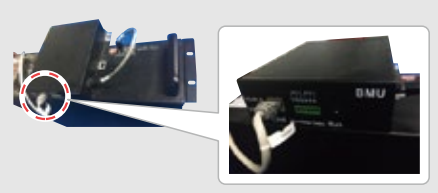

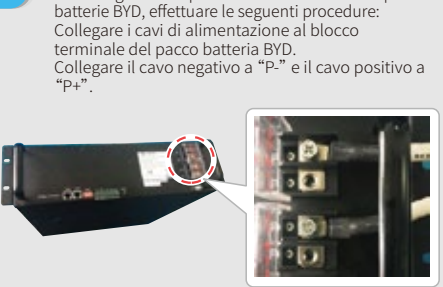

Per collegare i cavi provenienti dall' inverter al pacco

Il cavo di comunicazione per la batteria è collegato all' inverter. Utilizzare questo cavo come cavo di comunicazione della batteria.

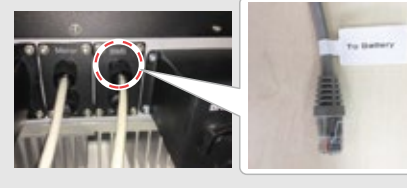

| u PV Master,<br>elezionare il tipo di                                                                                         |  | Select Battery Model |           |
|----------------------------------------------------------------------------------------------------|--|----------------------|-----------|
| patteria utilizzato nel<br>proprio sistema per<br>nezzo della voce<br>'Modello di<br>patteria", altrimenti<br>a comunicazione |  | BYD                  | ^         |
|                                                                                                    |  | BYD B-Box 2.5        | $\oslash$ |
|                                                                                                    |  | BYD B-Box 5.0        | $\oslash$ |
|                                                                                                    |  | BYD B-Box 7.5        | 0         |
| arà possibile.                                                                                                    |  |                      |           |
|                                                                                                    |  |                      |           |

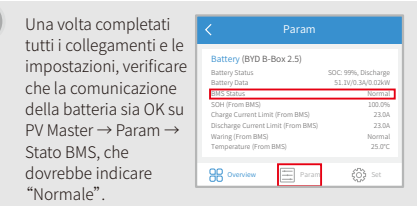

| Passo 1                          |       |  |  |
|----------------------------------|-------|--|--|
| Istruzioni per l'installazione r | apida |  |  |

Passo 2 SOP del collegamento batteria

Passo 3 Istruzioni configurazione Wi-Fi

# 2. BYD

Per serie BYD LV con inverter ibrido

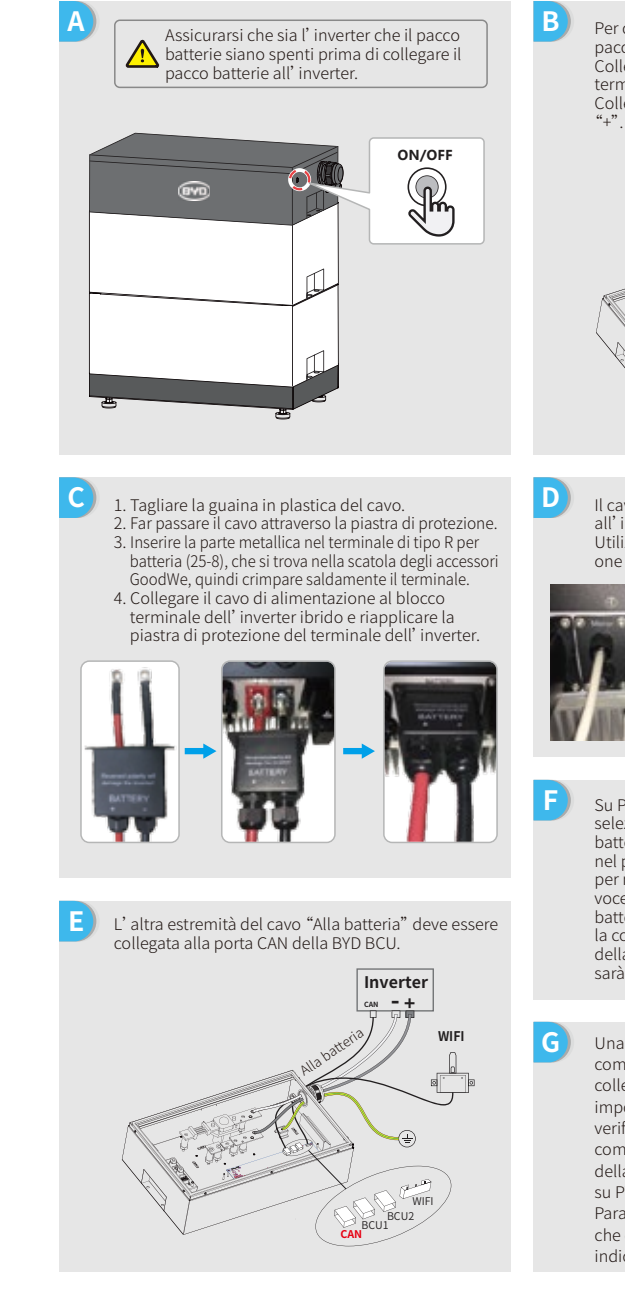

Per collegare i cavi provenienti dall'inverter al pacco batteria BYD, procedere come segue: Collegare i cavi di alimentazione al blocco terminale del pacco batteria BYD. Collegare il cavo negativo a "-" e il cavo positivo a

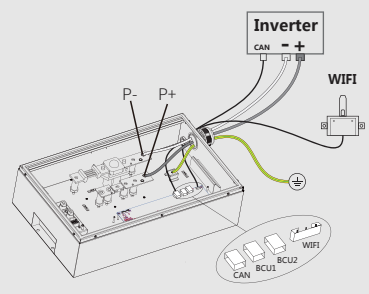

Il cavo di comunicazione per la batteria è collegato all' inverter. Utilizzare questo cavo come cavo di comunicazione della batteria.

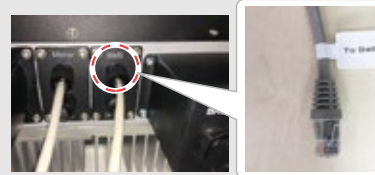

Su PV Master. selezionare il tipo batteria utilizzato nel proprio sister per mezzo della voce "Modello di batteria", altrime la comunicazione della batteria noi sarà possibile.

| . di      | < | Select Battery Model     |           |
|-----------|---|--------------------------|-----------|
| )         | Θ | BYD                      | ^         |
| na        |   | Battery-Box Pro/Res 7.5+ | $\oslash$ |
|           |   | Battery-Box Pro 16.5     | $\oslash$ |
| enti<br>D |   | Battery-Box L 3.5        | 0         |
| 1         |   |                          |           |

Una volta completati tutti i collegamenti e le impostazioni, verificare che la comunicazione della batteria sia OK su PV Master → Param → Stato BMS, che dovrebbe indicare "Normale"

| Battery (Battery-Box L 3.5)        |                    |
|------------------------------------|--------------------|
| Battery Status                     | SOC: 99%, Discharg |
| Battery Data                       | 53.2V/0.4A/0.02kV  |
| BMS Status                         | Norma              |
| SOH (From BMS)                     | 95.09              |
| Charge Current Limit (From BMS)    | 34.0               |
| Discharge Current Limit (From BMS) | 49.0               |
| Waring (From BMS)                  | Norma              |
| Temperature (From BMS)             | 24.01              |
| B Overview E Param                 | 🚱 Set              |

Passo 1 Istruzioni per l'installazione rapida Passo 2 SOP del collegamento batteria

D

G

Passo 3 Istruzioni configurazione Wi-Fi

# 3. GCL

#### Per serie GCL E-KwBe con inverter ibrido

Assicurarsi che sia l'inverter che il pacco

batterie siano spenti prima di collegare il

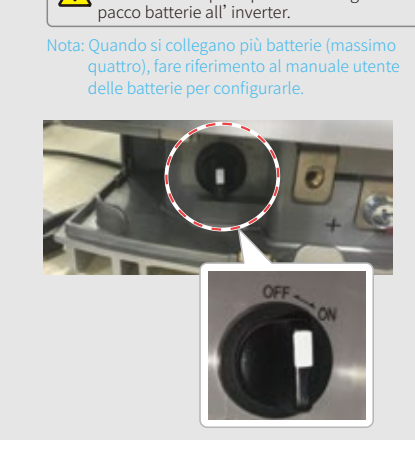

- 1. Tagliare la guaina in plastica del cavo.
- Far passare il cavo attraverso la piastra di protezione.
   Inserire la parte metallica nel terminale R-type terminal tipo R della batteria (25-8), compreso nella confezione degli accessori, e successivamente crimpare saldamente il terminale.
- Collegare il cavo di alimentazione al blocco terminale dell' inverter ibrido e riapplicare la piastra di protezione del terminale dell' inverter.

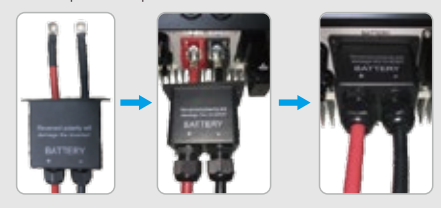

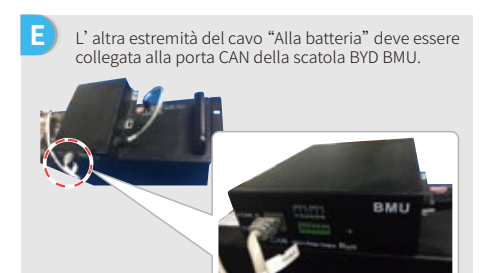

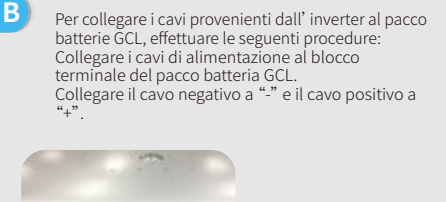

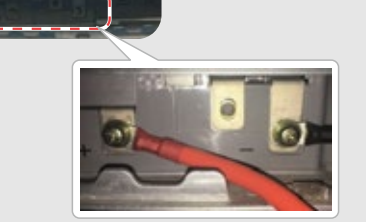

Il cavo di comunicazione per la batteria è collegato all' inverter. Utilizzare questo cavo come cavo di comunicazione della batteria.

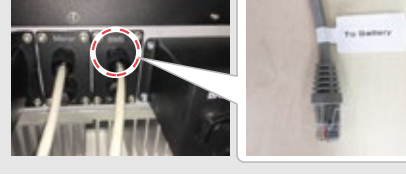

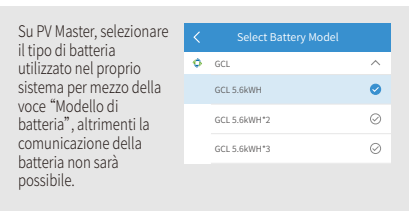

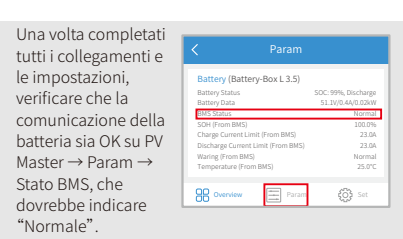

#### Passo 1 Istruzioni per l'installazione rapida

Passo 2 SOP del collegamento batteria

o batteria

# 4. LG

C

Е

G

all' inverter.

della batteria.

come segue:

Per inverter ibrido serie LG RESU.

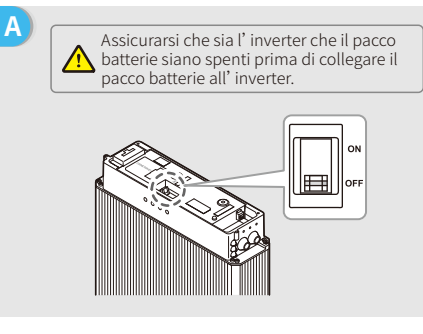

Collegare i cavi di alimentazione alla morsettiera

2. Inserire la parte metallica nel terminale R-type

terminal tipo R della batteria (25-8), che è negli accessori del cavo per la batteria LG, e successivamente crimpare saldamente il terminale. 3. Riapplicare la piastra di protezione del terminale batteria.

Il cavo di comunicazione per la batteria è collegato

Utilizzare questo cavo come cavo di comunicazione

Sulla batteria sono presenti tre interruttori DIP e tre interruttori rotativi, che devono essere impostati

1. Rimuovere la piastra del terminale che protegge il

attraverso l' occhiello.

blocco terminale.

B Rimuovere il coperchio superiore tenendolo da entrambi i lati e tirandolo verso l' alto.

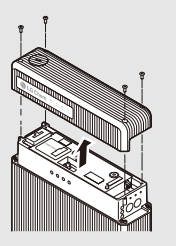

- 1. Tagliare la guaina in plastica del cavo.
- 2. Far passare il cavo attraverso la piastra di protezione.
   3. Inserire la parte metallica nel terminale R-type terminal tipo R della batteria (25-8), compreso nella confezione degli accessori, e successivamente crimpare saldamente il terminale.
- Collegare il cavo di alimentazione al blocco terminale dell'inverter ibrido e riposizionare la piastra di copertura del terminale dell'inverter.

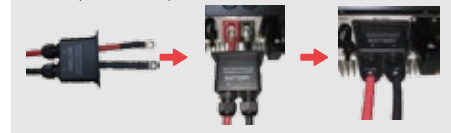

L'altra estremità del cavo "Alla batteria" deve essere collegata alla porta CAN sul lato superiore della batteria LG.

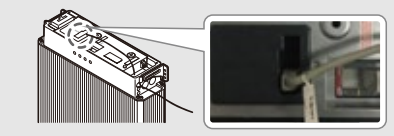

H Su PV Master, selezionare il tipo di batteria utilizzato nel proprio sistema per mezzo della voce "Modello di batteria", altrimenti la comunicazione della batteria non sarà possibile.

| C | LG            | ^         |
|---|---------------|-----------|
|   | LG RESU 5.4EX | $\oslash$ |
|   | LG RESU 10    | $\odot$   |
|   | LG RESU 6.5   | 0         |

Una volta completati tutti i collegamenti e le impostazioni, verificare che la comunicazione della batteria sia OK su PV Master → Param → Stato BMS, che dovrebbe indicare "Normale".

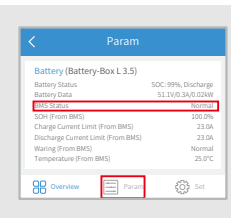

Passo 1 Istruzioni per l'installazione rapida Passo 2

В

Passo 3 Istruzioni configurazione Wi-Fi

#### 5. Pylon

С

#### Per inverter ibrido serie Pylon US2000 e US3000

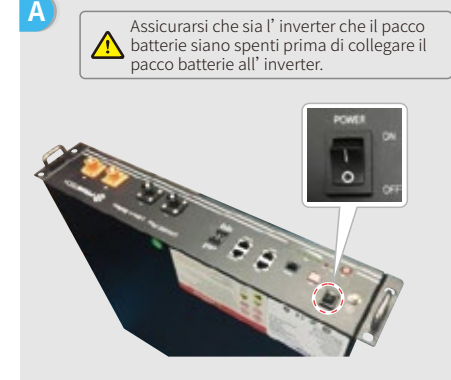

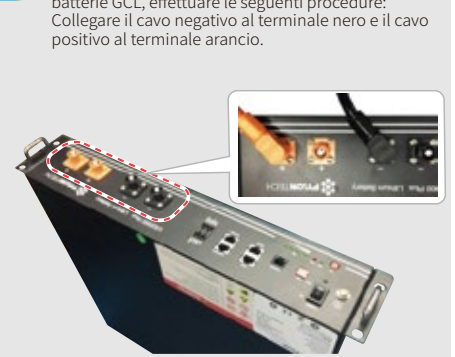

- 1. Tagliare la guaina in plastica del cavo. 2. Far passare il cavo attraverso la piastra di protezione. 3. Inserire la parte metallica nel terminale R-type terminal tipo R della batteria (25-8), compreso nella confezione degli accessori GoodWe, e successivamente crimpare saldamente il terminale.
- 4. Collegare il cavo di alimentazione al blocco terminale dell' inverter ibrido e riapplicare la piastra di protezione del terminale dell' inverter.

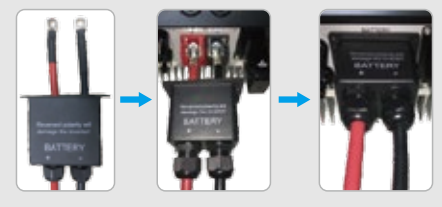

E L'altra estremità del cavo "Alla batteria" deve essere collegata alla porta CAN della batteria Pylon.

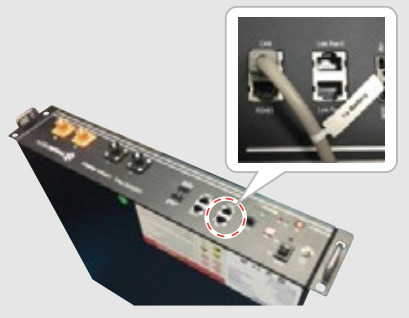

- Per collegare i cavi provenienti dall' inverter al pacco batterie GCL, effettuare le seguenti procedure:
- D Il cavo di comunicazione per la batteria è collegato all' inverter. Utilizzare questo cavo come cavo di comunicazione

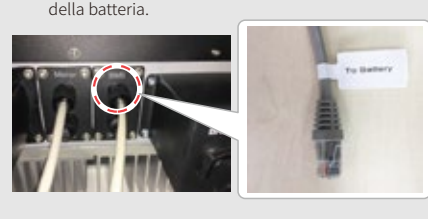

| Su PV Master,<br>selezionare il tipo di<br>batteria utilizzato<br>nel proprio sistema<br>per mezzo della<br>voce "Modello di<br>batteria", altrimenti<br>la comunicazione<br>della hatteria non |     |                    |           |
|----------------------------------------------------------------------------------------------------|-----|--------------------|-----------|
| batteria utilizzato                                                                                                    | ::: | PYLON              | $\sim$    |
| nel proprio sistema<br>per mezzo della                                                                                                    |     | PYLON US2000B*3    | $\oslash$ |
| voce "Modello di                                                                                                    |     | PYLON US2000B*4    | $\odot$   |
| la comunicazione                                                                                                    |     | PYLON US2000Plus*1 | 0         |
| della batteria non<br>sarà possibile.                                                                                                    |     |                    |           |

G Una volta completati tutti i collegamenti e le impostazioni, verificare che la comunicazione della batteria sia su PV Master  $\rightarrow$ Param → Stato B che dovrebbe indicare "Normale"

|    | < Param                            |                                          |
|----|------------------------------------|------------------------------------------|
|    | Battery (PYLON US2000Plus          | 1)                                       |
|    | Battery Status<br>Battery Data     | SOC: 91%, Discharge<br>53.2V/0.7A/0.04kW |
|    | BMS Status                         | Normal                                   |
|    | SOH (From BMS)                     | 100.0%                                   |
|    | Charge Current Limit (From BMS)    | 101A                                     |
| ĸ  | Discharge Current Limit (From BMS) | 101A                                     |
| 1. | Waring (From BMS)                  | Normal                                   |
|    | Temperature (From BMS)             | 26.0°C                                   |
| c  |                                    |                                          |
| з, | B Overview E Param                 | ද්රියි Set                               |
| ,, |                                    |                                          |

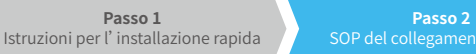

#### 6. Dyness

Per inverter ibrido serie Dyness B4850

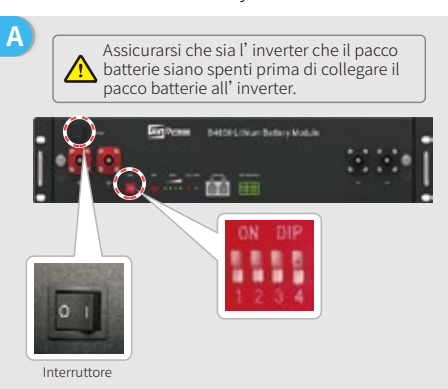

1. Tagliare la guaina in plastica del cavo.

- 2. Far passare il cavo attraverso la piastra di protezione. 3. Inserire la parte metallica nel terminale R-type terminal tipo R della batteria (25-8), compreso nella confezione degli accessori GoodWe, e successivamente crimpare saldamente il terminale.
- 4. Collegare il cavo di alimentazione al blocco terminale dell' inverter ibrido e riapplicare la piastra di protezione del terminale dell' inverter.

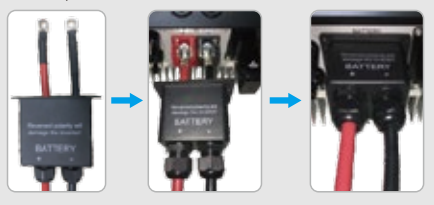

Е L' altra estremità del cavo "Alla batteria" deve essere collegata alla porta CAN della batteria Dyness.

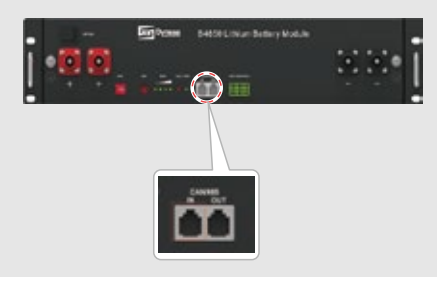

В Per collegare i cavi provenienti dall' inverter al pacco batterie Dyness, effettuare le seguenti procedure: Collegare il cavo negativo al terminale nero e il cavo positivo al terminale rosso.

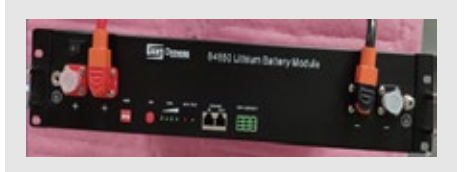

D Il cavo di comunicazione per la batteria è collegato all' inverter. Utilizzare questo cavo come cavo di comunicazione

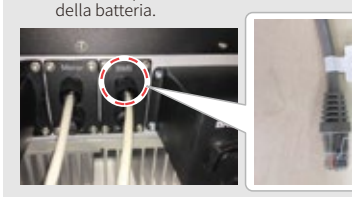

F Su PV Master, selezionare il tipo di batteria utilizzato nel proprio sistema per mezzo della voce "Modello di batteria", altrimenti la comunicazione della batteria non sarà possibile.

| 55 | DYNESS  | ^         |
|----|---------|-----------|
|    | B4850*1 | 0         |
|    | B4850*2 | $\oslash$ |
|    | B4850*3 | $\oslash$ |
|    |         |           |

G Una volta completati tutti i collegamenti e le impostazioni, verificare che la comunicazione della batteria sia OK su PV Master → Param → Stato BMS, che dovrebbe indicare "Normale".

| Battery (B4850*2)                  |                                          |
|------------------------------------|------------------------------------------|
| Battery Status<br>Battery Data     | SOC: 95%, Discharge<br>49.9V/0.0A/0.04kW |
| BMS Status                         | Normal                                   |
| SOH (From BMS)                     | 100.0%                                   |
| Charge Current Limit (From BMS)    | 14A                                      |
| Discharge Current Limit (From BMS) | 70A                                      |
| Waring (From BMS)                  | Normal                                   |
| Temperature (From BMS)             | 29.3°C                                   |
| DD Overview Param                  | C Set                                    |

|           | P      | asso  | 1        |    |
|-----------|--------|-------|----------|----|
| struzioni | per l' | insta | llazione | ra |

oida

Passo 2 SOP del collegamento batteria

В

G

Passo 3 Istruzioni configurazione Wi-Fi

#### 7. Alpha

Ε

#### Per l'inverter ibrido serie Alpha Smile5-Bat

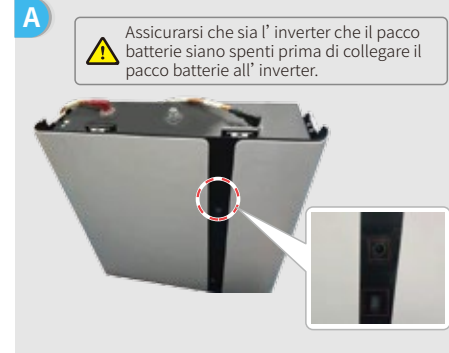

Nota: Se si collegano più batterie (massimo 40 pezzi), fare riferimento al manuale utente delle batterie per terminare la configurazione delle

- 1. Tagliare la guaina in plastica del cavo. 2. Far passare il cavo attraverso la piastra di protezione. 3. Inserire la parte metallica nel terminale R-type terminal tipo R della batteria (25-8), compreso nella confezione degli accessori GoodWe, e successiva-
- mente crimpare saldamente il terminale. 4. Collegare il cavo di alimentazione al blocco terminale dell'inverter ibrido e riposizionare la piastra di copertura del terminale dell'inverter.

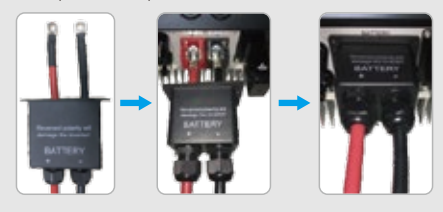

L'altra estremità del cavo "Alla batteria" deve essere collegata alla porta CAN della batteria Pylon.

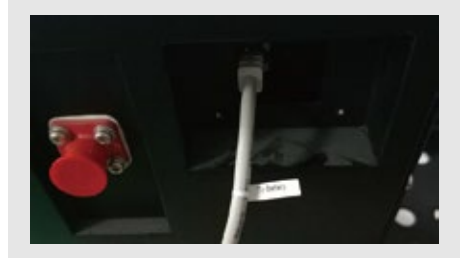

Per collegare i cavi provenienti dall' inverter al pacco batteria SMILE5, eseguire i seguenti passaggi: Collegare il cavo negativo al terminale nero e il cavo positivo al terminale rosso.

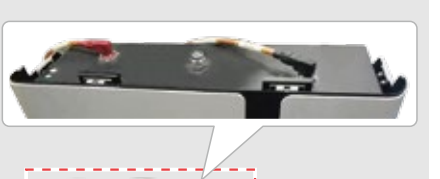

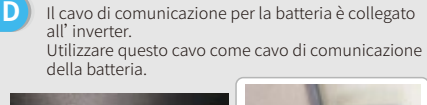

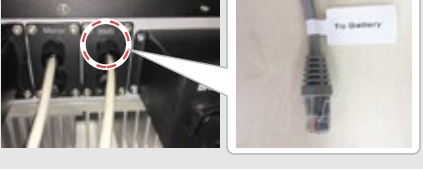

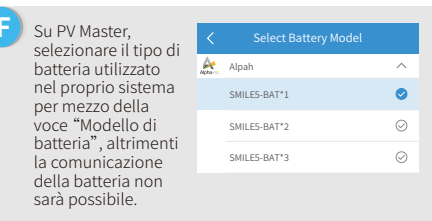

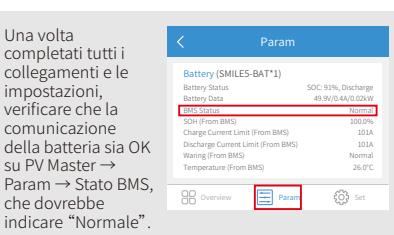

Passo 1 Istruzioni per l'installazione rapida

Passo 2 SOP del collegamento batteria

# Passo 3. Istruzioni configurazione Wi-Fi

Nota: La configurazione del Wi-Fi può anche essere effettuata attraverso l'app PV Master. Per maggiori dettagli, scaricare "Introduzione al funzionamento PV Master" da www.goodwe.com.

#### Preparazione

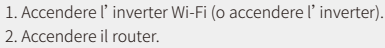

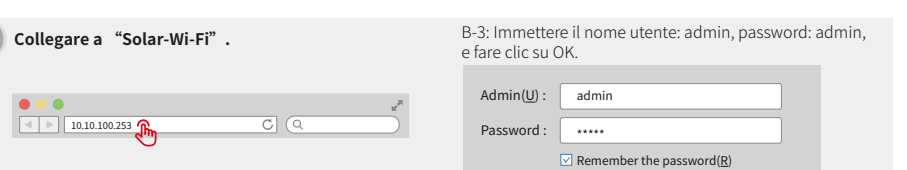

# Preparazione

Fare clic su "Inizia setup"

Il modulo Wi-Fi si Please select your current wireless network Firmware version 1.6.9.3.38-2.1.38 60:C5:A8:60:33:E1 MAC address Enable Wireless AP mode Solar-Wi-Fi SSID IP address 10.10.100.253 Disable Wireless STA mode Router SSID Wi-Fi\_Burn-in Encryption algorithm WPA/WPA2-PSK Router Password AES Router Password Wi-Fi Burn-in If you cannot join the network, it might be caused by: ster of that name is available, the signal is too weak, or the password is in \* Help: The wizard will help you to comp ete setup within Start Setup J.

#### riferisce alle "Informazioni dispositivo" nella colonna a sinistra.

Wi-Fi\_Burn-in Wi-Fi\_Burn-in WPAPSKWPA2PSK/TKIPAES O Wi-Fi\_Burn-in WPA

#### Wi-Fi Bur Wi-Fi\_Burn-in2 WPAPSKWPA2PSK/TKIPAES 100 1 Wi-Fi Burn-in2 Refresh ★ Help: When RSSI of the selected Wi-Fi network is lower than 15%.

OK

Please select your current wireless network.

AUTH/ENCRY

SSID

Save success!

configuration.

Back

Nota:

Confirm or complete?

Cancel

RSSI Channel

Į.

66

100

70 1

the connection could be unstable. Please select another available network, or shorten the distance between your device and the router. If your wireless router does not broadcast SSID, please click 'Next' and add the wireless network manually Back Next

Se il router non è presente nell'elenco, fare riferimento al N.4 in "Risoluzione dei problemi".

Click 'Complete' . The current configuration will take effect after restart.

If you still need to configure other pages of information, please complete your required

Configuration is complete. You can log in on the

Management page to restart the device by clicking on the 'OK' button.

#### Collegare a "Solar-Wi-Fi"

Inserire la password del router e cliccare su "Avanti"

| Add wireless network manually:                                                                                                    |                           |  |
|----------------------------------------------------------------------------------------------------|---------------------------|--|
| Network name (SSID)                                                                                                    | Wi-Fi-Test                |  |
| Encryption method                                                                                                    | WAP/WPA2-PSK              |  |
| Encryption algorithm                                                                                                    | AES 🖂                     |  |
| Password (8-63 bytes)                                                                                                    | Router password           |  |
| Password (8-63 bytes)                                                                                                    | Router password           |  |
|                                                                                                    | Remember the password (R) |  |
| ★ Note: SSID and Password are case-sensitive. Please<br>ensure that all parameters of the wireless network are<br>matched with the router, including the password. |                           |  |
| E                                                                                                    | Back Next                 |  |

#### Assicurarsi che tutti i parametri della rete wireless corrispondano a quelli del router, compresa la password.

Il segnale "Solar-WiFi" scompare appena l'inverter è connesso a un router Wi-Fi. Spegnere il router o eseguire un'operazione di ricarica Wi-Fi tramite il tasto sull'inverter se si desidera riconnettersi a "Solar-WiFi"

Complete

**Passo 2** SOP del collegamento batteria **Passo 3** Istruzioni configurazione Wi-Fi

# E Risoluzione dei problemi

| Ν. | Problema                                                                                                    | Verifiche da eseguire                                                                                                    |
|----|----------------------------------------------------------------------------------------------------|----------------------------------------------------------------------------------------------------|
| 1  | Impossibile<br>trovare segnale<br>Solar-Wi-Fi                                                                                     | <ol> <li>Assicurarsi che l'inverter sia acceso.</li> <li>Avvicinare il proprio dispositivo smart all'inverter.</li> <li>Riavviare l' inverter.</li> <li>Effettuare un' operazione di "Ricarica Wi-Fi" facendo riferimento al<br/>manuale utente.</li> </ol>                                                                                                    |
| 2  | Impossibile<br>connettersi al<br>segnale Solar-Wi-Fi                                                                              | 1. Provare utilizzando la password: 12345678.<br>2. Riavviare l' inverter.<br>3. Assicurarsi che non vi siano altri dispositivi collegati a Solar-Wi-Fi.<br>4. Eseguire un'operazione di "Ricarica Wi-Fi" e riprovare.                                                                                                    |
| 3  | Impossibile accedere<br>al sito web<br>10.10.100.253                                                                              | <ol> <li>Assicurarsi che il nome utente e la password utilizzati siano<br/>entrambi "admin".</li> <li>Eseguire un'operazione di "Ricarica Wi-Fi" e riprovare.</li> <li>Provare con un altro motore di ricerca (si consiglia Google Chrome,<br/>Firefox, Safari, ecc.).</li> <li>Assicurarsi che il sito sia 10.10.100.253.</li> </ol>                                                                                                    |
| 4  | Impossibile trovare<br>l' SSID del router.                                                                                        | <ol> <li>Spostare il router più vicino all'inverter o utilizzare un ripetitore<br/>Wi-Fi.</li> <li>Connettersi al router e accedere alla sua pagina di impostazioni per<br/>verificare il canale. Assicurarsi che il canale non sia superiore a 13.</li> </ol>                                                                                                    |
| 5  | Impossibile<br>connettersi al router.                                                                                             | <ol> <li>Riavviare l' inverter.</li> <li>Connettersi a Solar-WiFi e accedere nuovamente. Verificare che<br/>"SSID", "Modalità sicurezza", "Tipo di crittografia" e "Frase pass"<br/>corrispondano a quelli del router.</li> <li>Connettersi al router e accedere per verificare se il segnale della<br/>connessione raggiunge il valore massimo o meno, e per verificare<br/>che canale utilizza. Assicurarsi che il canale non sia superiore a 13.</li> <li>Riavviare il router.</li> <li>Avvicinare il router all'inverter o utilizzare un dispositivo ripetitore<br/>Wi-Fi.</li> </ol> |
| 6  | Dopo la configurazi-<br>one, il LED del Wi-Fi<br>sull' inverter<br>lampeggerà seguendo<br>uno schema di quattro<br>lampeggi (4x). | <ol> <li>Collegare al router e visitare il portale <u>www.semsportal.com</u>.<br/>Verificare se il portale è disponibile.</li> <li>Riavviare il router e l' inverter.</li> </ol>                                                                                                    |